## How to Self-Register onto the NG Tube eLearning Course

1. Click **Find eLearning** on the homepage:

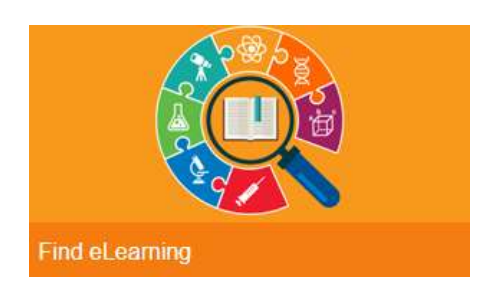

2. Type NG tube into the Search field and press Enter:

| A MENU = Catalogue >                                                                 |                                                                                                    |                 |
|--------------------------------------------------------------------------------------|----------------------------------------------------------------------------------------------------|-----------------|
| Find                                                                                 | Take a                                                                                                    | Tour Basket (1) |
| Browse the Library<br>Explore the categories below and<br>find the learning you want | Knowledge in a hurry<br>Use the Register button to access<br>a single course immediately<br>Great for that just-in-time learning! |                 |
| Search Glaz Al                                                                       |                                                                                                    |                 |
| ng tube                                                                              | IT NG Tube eLearning                                                                                                    | Add to Besket   |
| Library ©                                                                            | Nasogastic Tube eLearning                                                                                                    | Pregister Me    |
| Essential Core Skills                                                                | Essential Care Skills (\$3%LOCAL)1807 sLearning-Theory+Core                                                                       |                 |
| Filters @                                                                            |                                                                                                    |                 |
| Competence                                                                           | Previous 1 Rest                                                                                                    |                 |

3. Once the NG Tube eLearning option appears, click **Register Me** (on the right hand side of the screen):

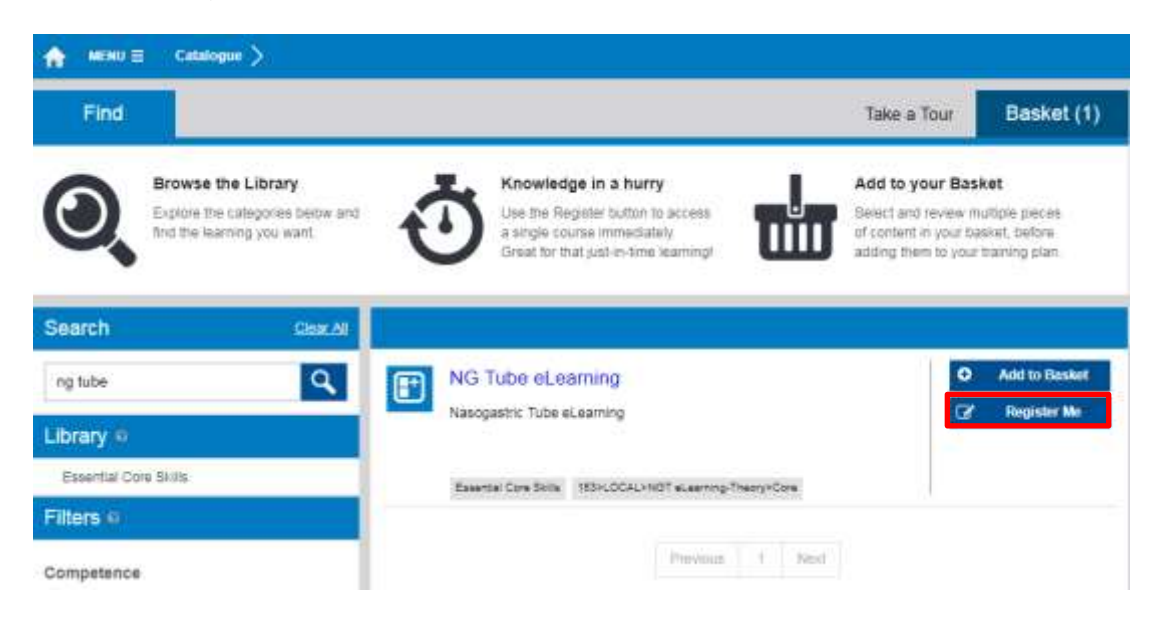

4. To confirm your registration on the eLearning, click **Confirm** when prompted:

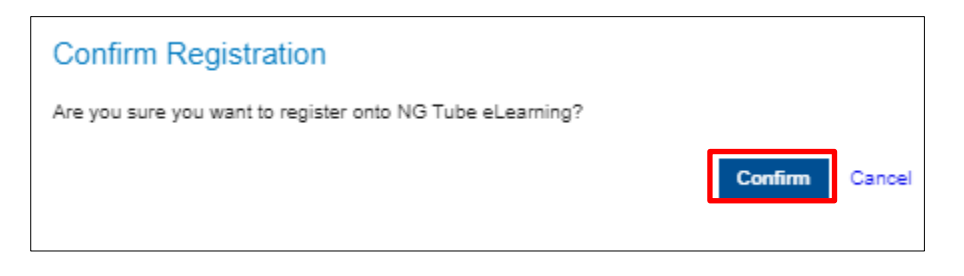

5. The learning will now appear on your 'Role' (Heart) and can be accessed by clicking on it:

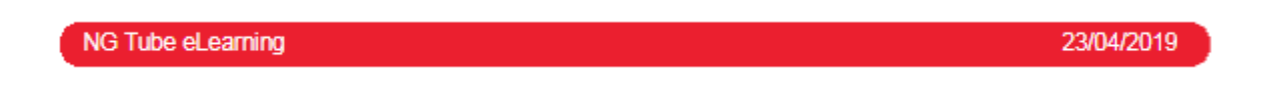

If you have any questions or issues accessing the learning, please contact the eLearning Team by using the 'Contact Us' link on your Homepage:

| Useful Documents | > |
|------------------|---|
| Contact Us       | > |
| Useful Links     | > |
| Help & FAQs      | > |